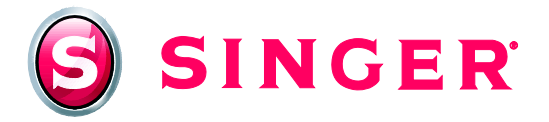

## SINGER<sup>®</sup> HyperFont<sup>™</sup>: Creating Text

The Hyperfont<sup>™</sup> program can be found under the "Create Menu" after the program has been installed.

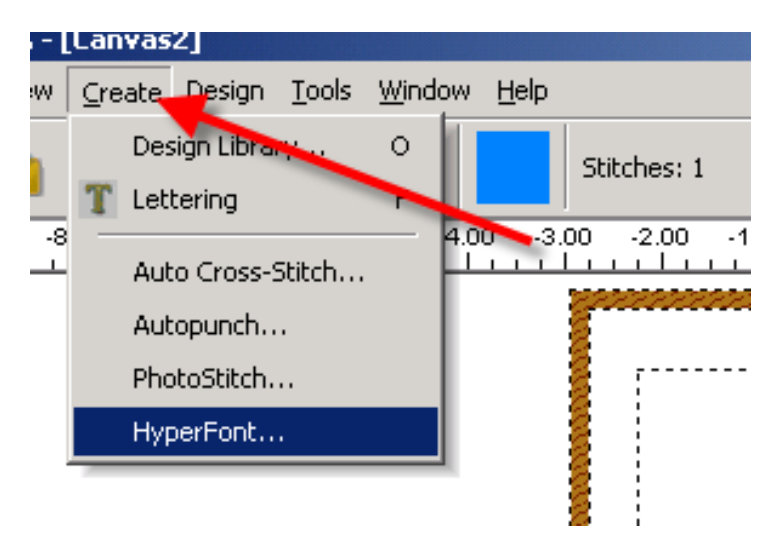

After choosing Hyperfont<sup>™</sup> – click "NEXT" on the Wizard screen:

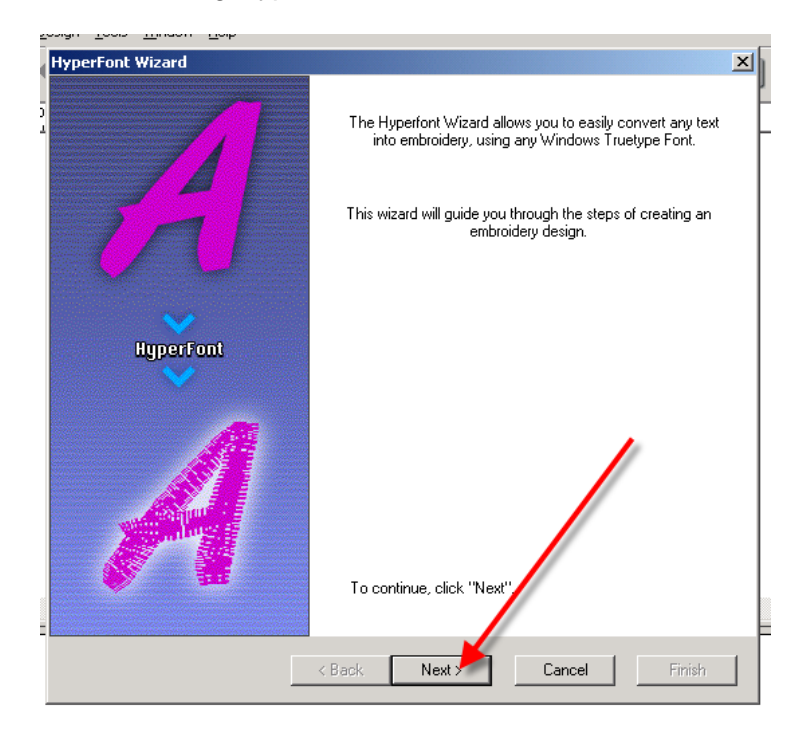

Then type in the text in the dialog box and choose the font from the built-in lettering on your computer:

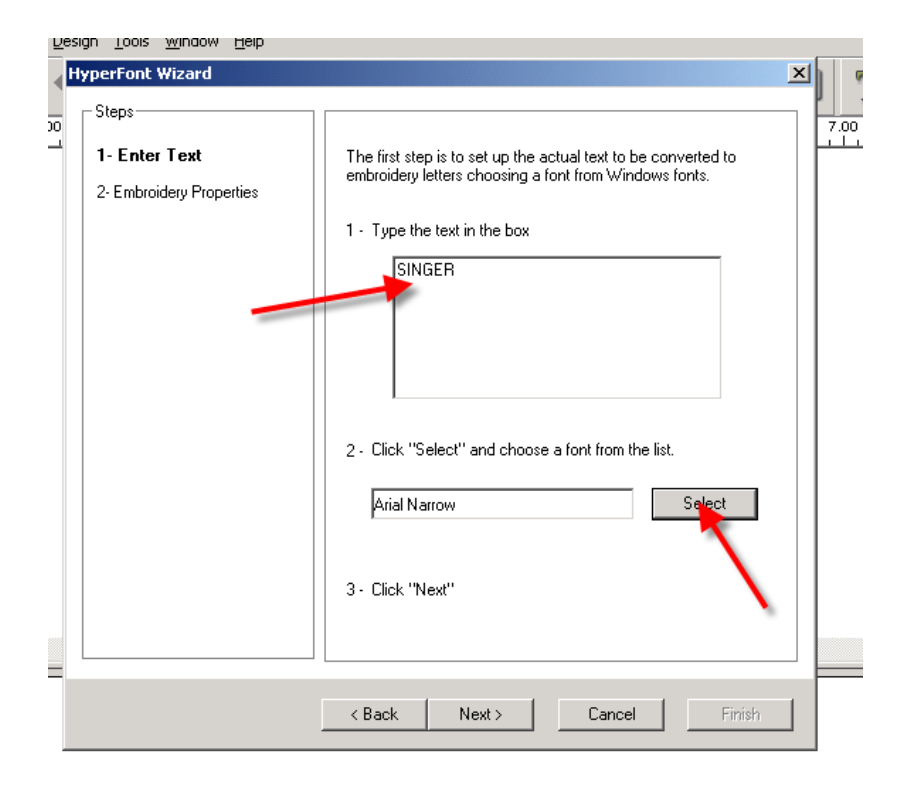

Then Click on NEXT.

| HyperFont Wizard                                                                             |                                                                                                    | × |
|----------------------------------------------------------------------------------------------|----------------------------------------------------------------------------------------------------|---|
| Steps<br>1- Enter Text<br>2- Embroidery Properties<br>Fill - one<br>stitch<br>direction only | This step allows you to choose a filling style for the letters.<br>"Fill" has one stitch angle and is good for Large Letters.<br>"Column" has variable stitch angles like "traditional"<br>Lettering. |   |
| Column -<br>variable<br>stitch<br>directions                                                 | Click "Fill" or "Column".<br>(ill stitch)<br>C column stitch<br>2 - Click "Finish"                                                                                                    |   |
| ]                                                                                            | < Back Next> Cancel Finish                                                                                                    |   |

Choose Fill Type - Fill Stitch has only one stitch direction

| -        |  |
|----------|--|
| -        |  |
| <u> </u> |  |
|          |  |
|          |  |
|          |  |

Column Stitch has variable directions:

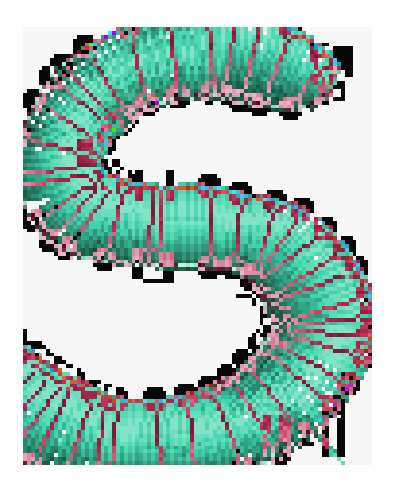

After selecting desired fill type click on "Finish".

This will take your lettering to the TEXT screen in the SINGER<sup>®</sup> FUTURA™.

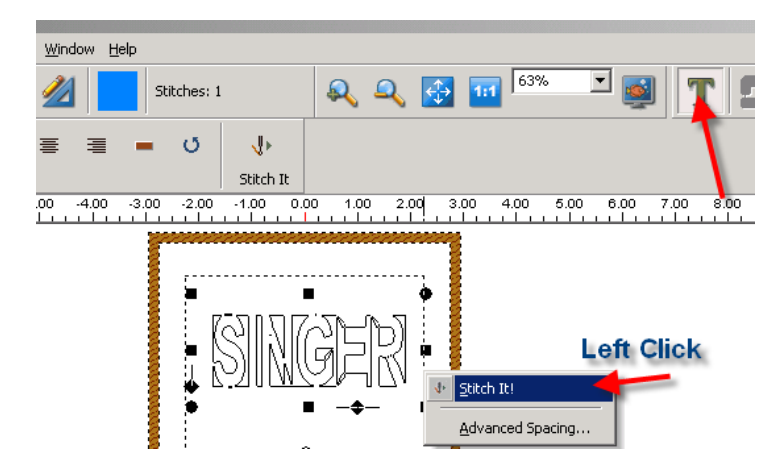

On this screen you can edit the size and spacing or Letter Frame of the text. Then you will left click to apply stitches.

## SINGER is sewing made easy....